#### PROCESSO SELETIVO PARA AS MODALIDADES TRANSFERÊNCIA FACULTATIVA, REINGRESSO POR CONCURSO PÚBLICO E MUDANÇA DE CURSO PARA INGRESSO NO ANO LETIVO DE 2022

# EDITAL Nº 7/2021

# **COMUNICADO OFICIAL Nº 8**

A Universidade Federal Fluminense, por meio da Pró-Reitoria de Graduação – PROGRAD, no uso de suas atribuições legais, torna público, exclusivamente para as modalidades **TRANSFERÊNCIA FACULTATIVA** e **REINGRESSO POR CONCURSO PÚBLICO**, os procedimentos para a Matrícula/Inscrição em Disciplinas dos estudantes classificados nas vagas do **primeiro semestre de 2022**.

# 1. PRÉ-MATRÍCULA

**1.1.** O candidato que, no Resultado Final do Concurso, foi classificado dentro do número das vagas oferecidas para o curso/modalidade de inscrição, já teve a sua pré-matrícula automaticamente efetivada quando do envio e análise da documentação referente a 2ª Etapa - Análise Documental.

### 2. MATRÍCULA/INSCRIÇÃO EM DISCIPLINAS

- **2.1.** A matrícula do candidato classificado é concluída oficialmente no ato da Inscrição em Disciplinas, conforme os procedimentos de matrícula/inscrição em disciplinas estabelecidos a seguir.
- 2.2. Em cumprimento à Lei nº 12.089, de 11 de novembro de 2009, que proíbe que uma mesma pessoa ocupe 2 (duas) vagas simultaneamente em instituições públicas de ensino superior, e ao §3º do art. 2º do Decreto nº 5.493, de 18 de julho de 2005, que veda a acumulação de bolsas de estudo vinculadas ao PROUNI para estudante matriculado em instituição pública e gratuita de ensino superior, o ingressante que possui matrícula ativa em curso de graduação em instituição pública ou bolsa de estudo vinculada ao PROUNI deverá solicitar o cancelamento desta matrícula conforme orientações a seguir:
  - 2.2.1. Se for estudante matriculado em curso de graduação EAD da UFF, oferecido por meio do CEDERJ: a solicitação de cancelamento de matrícula deverá ser feita observando-se os procedimentos indicados na Plataforma CEDERJ. Depois de feita a solicitação e processado o seu atendimento, o número de matrícula no novo curso será gerado no Sistema Acadêmico.
  - 2.2.2. Se for estudante matriculado em curso de graduação de outra Instituição Pública ou de Instituição Privada com bolsa pelo Prouni: a solicitação de cancelamento de matrícula na outra Instituição deverá ser feita em até 5 (cinco) dias úteis após efetivar a inscrição em disciplinas na UFF.
- 2.3. O ingressante que nunca teve vínculo com a UFF deverá realizar o procedimento para criação da senha no Portal do Sistema Acadêmico UFF <u>https://app.uff.br/portal</u>, entre os dias 19 e 22/03/2022 conforme os procedimentos descritos a seguir. O acesso será permitido quando o número de matrícula já tiver sido gerado em procedimento interno.
  - Acesse o Portal principal do Sistema Acadêmico https://app.uff.br/portal;
  - 2 Clique no *link* disponível no canto inferior direito: "Ativar conta ou recuperar senha";
  - Insira seu CPF (apenas dígitos numéricos, sem traços ou pontos);
  - Depois de inserir seu CPF serão feitas perguntas de segurança e, no final, será enviada uma senha gerada automaticamente pelo sistema para o seu *e-mail* cadastrado; e
  - Dilize a senha gerada automaticamente para acessar sua conta.

# Atenção:

- a) Aqueles que já possuem conta no Portal da Uff não precisam efetuar a ativação da conta; devem apenas escolher o vínculo que será utilizado para a solicitação de inscrição.
- b) Ao acessar sua conta, dentro do portal, você poderá alterar a senha e criar um UFFmail (@id.uff.br), conforme as instruções abaixo:
- Acesse o Portal principal do Sistema Acadêmico <u>https://app.uff.br/portal;</u>
- Dique no link "Alterar senha" e cadastre uma senha de sua preferência;
- Procure o link "criar UFFmail";
- Aceite os termos de uso; e

- Escolha um nome de usuário, dentre os oferecidos pelo *Gmail* (após a criação do *e-mail*, esta informação não poderá ser alterada) e clique no ícone do final da tela para confirmar. O acesso é feito pela página do *Gmail*. Basta inserir o endereço criado completo, incluindo o "@id.uff.br". A senha para *login* será a mesma utilizada no Portal idUFF.
- **2.4.** Para solicitar a inscrição em disciplinas no período de **22/03/2022** a **24/03/2022**, conforme previsto no Calendário Escolar da UFF (<u>https://www.uff.br/sites/default/files/paginas-internas-orgaos/232-21-resolucao cepex 582-2021.pdf</u>), o ingressante deverá realizar os seguintes procedimentos:
  - Acessar <u>https://app.uff.br/graduacao/solicita;</u>
  - Clicar em Período de Ajuste;
  - Clicar em Inscrição para Ingressantes;
  - Clicar em Nova Solicitação;
  - Ler o texto e clicar em Enviar Solicitação.
- **2.5.** O ingressante que não conseguir acessar o Sistema Acadêmico Solicita UFF deverá entrar em contato com a Central de Atendimento atendimento@id.uff.br.
- **2.6.** Depois de efetuar os procedimentos para a solicitação de inscrições, o ingressante aguardará a efetivação das inscrições nas disciplinas pelas Coordenações de Curso e deverá:
  - 2.6.1. Acompanhar a atualização do plano de estudos no Sistema Acadêmico IDUFF. Para isso, acesse <u>https://app.uff.br/iduff/</u>, faça login, escolha o perfil e no menu à esquerda clique em "Plano de Estudos". É possível acessar no mesmo Sistema informações sobre o cadastro, sobre o vínculo e sobre o percurso acadêmico.
  - **2.6.2.** Ficar atento(a) à caixa de entrada do UFFMail **<conta>@id.uff.br** criada para receber informações da UFF e das atividades acadêmicas.
- 3. O ingressante interessado em solicitar o aproveitamento de estudos realizados em disciplinas cursadas em outra instituição de ensino superior deverá realizar os procedimentos informados em <u>http://www.uff.br/?q=processo/dispensa-de-disciplinas</u> para a solicitação de DISPENSA DE DISCIPLINAS, em momento posterior à realização da inscrição em disciplinas...
- 4. O ingressante interessado em solicitar o aproveitamento de estudos das disciplinas cursadas em anterior na UFF deverá realizar os procedimentos matrícula informados em https://www.uff.br/?g=processo/correspondencia-entre-disciplinas solicitação para de а APROVEITAMENTO DE DISCIPLINAS - CORRESPONDÊNCIA ENTRE DISCIPLINAS, em momento posterior à realização da inscrição em disciplinas.
- 5. Caso o candidato desista da vaga para a qual foi classificado neste Processo Seletivo deverá preencher o TERMO DE DESISTÊNCIA DE VAGA TRM/2022 (impresso ou transcrito de próprio punho), ANEXO I deste Comunicado Oficial, assiná-lo, digitalizá-lo e encaminhá-lo para o endereço eletrônico <u>desistencia.prograd@id.uff.br</u>, juntamente com a imagem digitalizada de seu documento de identificação (frente e verso).
- 6. Os procedimentos para realização da Matrícula/Inscrição em disciplinas do candidato classificado para ingressar no segundo período letivo de 2022 serão informados, por meio de Comunicado Oficial, a ser divulgado no dia 11 de agosto de 2022, no endereço eletrônico do Processo Seletivo.
- 7. Permanecem inalteradas as demais disposições do Edital e dos Comunicados/Notas Oficiais já divulgados.

Niterói, 17 de março de 2022 UNIVERSIDADE FEDERAL FLUMINENSE PROGRAD – PRÓ-REITORIA DE GRADUAÇÃO DAE – DEPARTAMENTO DE ADMINISTRAÇÃO ESCOLAR COSEAC – COORDENAÇÃO DE SELEÇÃO ACADÊMICA

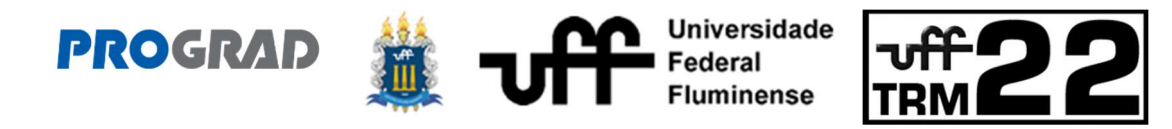

# PROCESSO SELETIVO PARA AS MODALIDADES TRANSFERÊNCIA FACULTATIVA, REINGRESSO POR CONCURSO PÚBLICO E MUDANÇA DE CURSO PARA INGRESSO NO ANO LETIVO DE 2022

EDITAL Nº 7/2021

# TERMO DE DESISTÊNCIA DE VAGA TRM 2022

| Eu,                                             |        |             |          |       |                         |       |           |       |       |      |      |      | ,       |
|-------------------------------------------------|--------|-------------|----------|-------|-------------------------|-------|-----------|-------|-------|------|------|------|---------|
| identidade número                               |        |             |          |       |                         | , CPF |           |       |       |      |      |      | ,       |
| inscrito                                        | no     | Processo    | Seletivo | TRM   | 2022                    | 2 s   | ob        | 0     | núm   | nero | de   | ins  | scrição |
|                                                 |        | , cla       |          | 0     | pe                      | eríod | o let     | ivo c | le 20 | 22   | para |      |         |
| 0                                               | Curso  |             |          | de    |                         |       | Graduação |       |       |      |      |      | em      |
|                                                 |        |             |          |       |                         |       |           |       |       | ,    | do   | mu   | nicípio |
| de                                              |        |             |          |       |                         |       |           |       |       |      | , I  | noda | alidade |
|                                                 |        |             |          |       | da                      | Univ  | /ersi     | dade  | e Fe  | eder | al F | lumi | nense,  |
| desisto da minha vaga por meio deste documento. |        |             |          |       |                         |       |           |       |       |      |      |      |         |
|                                                 |        |             | . /      | /2022 |                         |       |           |       |       |      |      |      |         |
| Local e Data                                    |        |             |          |       | Assinatura do candidato |       |           |       |       |      |      |      |         |
| Telefone                                        | əs paı | ra contato: |          |       |                         |       |           |       |       |      |      |      |         |
|                                                 |        |             |          |       |                         |       |           |       |       |      |      |      |         |
|                                                 |        |             |          |       |                         |       |           |       |       |      |      |      |         |
|                                                 |        |             |          |       |                         |       |           |       |       |      |      |      |         |

Para desistir de sua vaga na UFF, você deverá imprimir ou transcrever este Termo de Desistência, preenchê-lo, assiná-lo, digitalizá-lo e encaminhá-lo para o endereço eletrônico <u>desistencia.prograd@id.uff.br</u>, juntamente com a imagem digitalizada de seu documento de identificação (frente e verso).